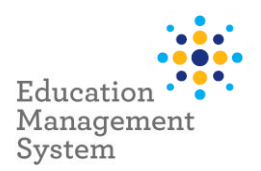

# **EMS – Premier's be active Challenge**

# **School Admin Module**

This fact sheet outlines the steps required by schools to submit student data for the Premier's be active Challenge (PBAC).

Each year all students who complete the PBAC, will have a completion record created in EMS. This is done by entering student's physical activity data into EMS at any time prior to the end of the data entry period.

Changes to this record (if required) are made via the **School Groups** section of the **School Admin** module.

After completing the Challenge, the number of weeks of physical activity achieved (4 or 10 weeks) is required.

Completed Student Records are to be retained by each school - please **do not** send these into the department.

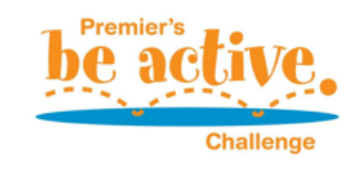

For more information on this Challenge, visit <a href="https://pbac.sa.edu.au/">https://pbac.sa.edu.au/</a>

This fact sheet will cover the following:

Allocating Students

Update/Edit Individual student record

<u>Support</u>

Site Level Configuration

# Allocate student records to the Premier's be active Challenge

Premier's be active Challenge records are created for each student using the bulk update function in **EMS School Admin**. A list of students is generated based on *Rollgroup*, Academic *Year*, *Enrolment Start & Exit date*. Once generated, students who have completed the Challenge are selected, and EMS then generates a participation record for each student selected. This process can be performed as many times as required prior to the data entry period closing.

## Adding students in bulk or individually

Navigate to: School Admin > Students > Groups

Click on the hyperlink – Premier's Be Active Challenge from the School Groups screen.

| Name =                        | Group Type =                  | Group Code =      | Description =                 | Campus =              |
|-------------------------------|-------------------------------|-------------------|-------------------------------|-----------------------|
| Choir                         | Choir                         | SCII              | School choir students         | Alpha Creek Preschool |
| Premier's Be Active Challenge | Premier's Be Active Challenge | PBAC              | Premier's Be Active Challenge | Alpha Creek Preschool |
| Premier's Reading Challenge   | Premier's Reading Challenge   | PRC               | Premier's Reading Challenge   | Alpha Creek Preschool |
| Speech & Language Support     | Academic                      | Speech & Language | Speech & Language Support     | Alpha Creek Preschool |

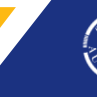

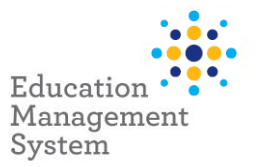

**Note:** If 'Premier's Be Active Challenge' group name does not appear for selection in the list, you will need to create the group prior to performing this step. Instructions on how to create the group are provided in the <u>Site Level Configuration section</u> of this fact sheet.

### Click Add New under the Member List section to add students.

| chool Group Detail               |       |                           |   |            |        |            |            |       | + Add New | × Delete  |
|----------------------------------|-------|---------------------------|---|------------|--------|------------|------------|-------|-----------|-----------|
| ❤ Group Details                  |       |                           |   |            |        |            |            |       |           |           |
|                                  |       |                           |   |            |        |            |            |       |           | 🖌 Edit    |
| Group Code:                      | PBAG  |                           |   |            | Star   | t Date:    | 21/06/2022 |       |           |           |
| Name:                            | Prem  | ier's Be Active Challenge |   |            | En     | d Date:    |            |       |           |           |
| Description:                     | Prem  | ier's Be Active Challenge |   |            | Max Me | mbers:     |            |       |           |           |
| Group Category:                  | Prem  | ier's Be Active Challenge |   |            |        | Notes:     |            |       |           |           |
| Campus:                          | Alpha | a Creek Preschool         |   |            |        |            |            |       |           |           |
| Active:                          | ~     |                           |   |            |        |            |            |       |           |           |
| ✤ Member List                    |       |                           |   |            |        |            |            |       |           |           |
|                                  |       |                           |   |            |        |            |            |       | C         | + Add New |
| Member Group Type                | ₹     | Full Name                 | Ŧ | Group Role | Ŧ      | Start Date | ₹ End Da   | ate = |           |           |
| There are no records to display. |       |                           |   |            |        |            |            |       |           |           |
|                                  |       |                           |   |            |        |            |            |       |           |           |

Search the students based on Academic Year or Rollgroup and then click Next:

| Search Select      | Review    |                       |          |      |
|--------------------|-----------|-----------------------|----------|------|
| Group Member Type: | Student 🔹 | )                     |          |      |
| First Name:        |           | Enrolment Start Date: | <b>—</b> |      |
| Surname:           |           | Enrolment Exit Date:  |          |      |
| Academic Year:     | -Select-  | Include All Statuses  |          |      |
| Rollgroup :        | -Select-  |                       |          |      |
|                    |           |                       |          | Next |

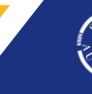

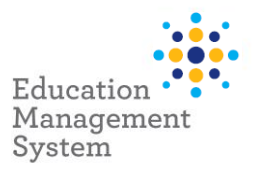

#### **Bulk Selection of students**

- To select all students in bulk, click Select All and then click Add Selected
- To de-select a highlighted record, hold down the **Ctrl** key and click on the selected record.

| d Candidates fo    | or Premier's Be | Active Challen   | ge       |                 |      |          |               |                    |
|--------------------|-----------------|------------------|----------|-----------------|------|----------|---------------|--------------------|
| Search Sel         | ect Review      |                  |          |                 |      |          |               |                    |
| Group Role: -Selec | :t- 🔻           |                  |          |                 | C    | Select A | II Unselect A | All + Add Selected |
| Surname =          | First Name 🔤    | Preferred Name = | Gender = | Date Of Birth = | Year | Ŧ        | Roll Group    | F                  |
| Brown              | Bobby           |                  | м        | 22/03/2017      | PRE  |          | PEACOCK       | 4                  |
| Murphy             | Тіа             |                  | F        | 01/04/2017      | PRE  |          | PEACOCK       |                    |
| Newman             | Nina            |                  | F        | 22/03/2017      | PRE  |          | PEACOCK       |                    |
| Noor               | Rosie           |                  | F        | 23/06/2016      | PRE  |          | PEACOCK       |                    |
| Parker             | Peter           |                  | м        | 27/03/2016      | PRE  |          | PEACOCK       |                    |
| Peters             | Seanna          |                  | F        | 12/02/2016      | PRE  |          | PEACOCK       |                    |
| Porter             | Scotty          |                  | м        | 22/02/2018      | PRE  |          | PEACOCK       |                    |
| Ronaldo            | Cristiano       |                  | м        | 25/02/2016      | PRE  |          | PEACOCK       |                    |
| Salman             | Tara            |                  | F        | 12/12/2016      | PRE  |          | PEACOCK       |                    |
| Sandermill         | Chelina         |                  | F        | 10/06/2018      | PRE  |          | PEACOCK       |                    |
| <b>H 1</b> 2       | ► ► 10          | ▼ items per page |          |                 |      |          |               | 1 - 10 of 14 items |
|                    |                 |                  |          |                 |      |          |               | Search Again       |

### **Individual Selection of students**

• To select individual students, hold down the **Ctrl** key and click to highlight the required records and click on **Add Selected.** 

### Add students along with number of weeks for the challenge in bulk

Based on the number of weeks of challenge completed by the students, for the Premier's be active Challenge, students can be added in bulk along with the required number of weeks of challenge, or the number of weeks can be updated individually for the required student.

If there is a need to update the required number of weeks for a group of students, it is only possible when you add these students in bulk and update their required number of weeks simultaneously.

**Note:** Updating the number of weeks for the challenge in bulk, is only possible at the time of adding multiple students in bulk to the Premier's Be Active Challenge Group.

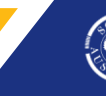

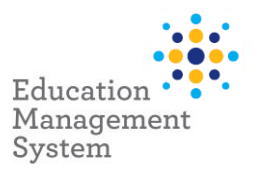

Select the required number of weeks of challenge from **Group Role** drop-down, click **Select All** and click **Add Selected.** 

| Group Role: Cha | llenge for 4 weeks 🔻 |                                    |          |                 |        |                  |                    |
|-----------------|----------------------|------------------------------------|----------|-----------------|--------|------------------|--------------------|
|                 |                      |                                    |          |                 | Selec  | All Unselect All | + Add Selecte      |
| Surname =       | First Name =         | Preferred Name =                   | Gender = | Date Of Birth = | Year = | Roll Group =     |                    |
| Brown           | Bobby                |                                    | м        | 22/03/2017      | PRE    | PEACOCK          |                    |
| Murphy          | Tia                  |                                    | F        | 01/04/2017      | PRE    | PEACOCK          |                    |
| Newman          | Nina                 |                                    | F        | 22/03/2017      | PRE    | PEACOCK          |                    |
| Noor            | Rosie                |                                    | F        | 23/06/2016      | PRE    | PEACOCK          |                    |
| Parker          | Peter                |                                    | м        | 27/03/2016      | PRE    | PEACOCK          |                    |
| Peters          | Seanna               |                                    | F        | 12/02/2016      | PRE    | PEACOCK          |                    |
| Porter          | Scotty               |                                    | м        | 22/02/2018      | PRE    | PEACOCK          |                    |
| Ronaldo         | Cristiano            |                                    | м        | 25/02/2016      | PRE    | PEACOCK          |                    |
| Salman          | Tara                 |                                    | F        | 12/12/2016      | PRE    | PEACOCK          |                    |
| Sandermill      | Chelina              |                                    | F        | 10/06/2018      | PRE    | PEACOCK          |                    |
| H 4 1           | 2 🕨 📕 10             | <ul> <li>items per page</li> </ul> |          |                 |        |                  | 1 - 10 of 14 items |

On the **Review** screen, **Start Date** and **End Date** should be left blank. Click **Add Members** for bulk upload of students where the number of weeks for this challenge is same for everyone.

| Search Se     | elect Review |                |             |          | End Date | :                 | <u>۳</u>       |                  |    |
|---------------|--------------|----------------|-------------|----------|----------|-------------------|----------------|------------------|----|
| Member Type = | Surname =    | First Name =   | Preferred = | Gender = | House =  | Year <del>-</del> | Roll Group =   | Campus =         |    |
| Student       | Abbas        | Abasi          |             | М        |          | 5                 | STEM           |                  | *  |
| Student       | Blacksell    | Joan           |             | F        |          | 5                 | STEM           |                  |    |
| Student       | Smith        | Jade           |             | F        |          | 5                 | Year 5 Primary |                  |    |
| Student       | Stephanos    | Megan          |             | F        |          | 5                 | STEM           |                  | -  |
| H 4 1 )       | ▶ ▶ 10 ▼     | items per page |             |          |          |                   |                | 1 - 4 of 4 items |    |
|               |              |                |             |          |          |                   | Search Again   | Add Membe        | rs |

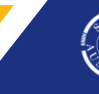

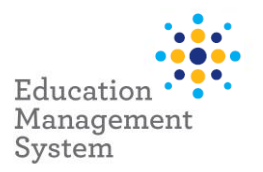

Students with their number of weeks of the Challenge in **Group Role** would be added to the **Member List.** 

| ❤ Member List       |                  |              |                |            |       |        |                |   |
|---------------------|------------------|--------------|----------------|------------|-------|--------|----------------|---|
|                     |                  |              |                |            |       |        | + Add New      | · |
| Member Group Type = | Full Name =      | Group Role = | Start Date \Xi | End Date 📼 |       |        |                |   |
| Student             | Brianna Arnold   | 4 Weeks      | 14/07/2023     |            | đ     | 🖋 Edit |                | * |
| Student             | Nancy Arnold     | 4 Weeks      | 14/07/2023     |            |       | 🖋 Edit |                |   |
| Student             | Caleb Cester     | 4 Weeks      | 14/07/2023     |            |       | 🖌 Edit |                |   |
| Student             | Susie Connor     | 4 Weeks      | 14/07/2023     |            |       | 🖊 Edit |                | - |
|                     | ▼ items per page |              |                | Export to  | Excel | 1      | - 4 of 4 items |   |

### Choose half the class for 4 weeks Challenge and remainder for 10 weeks Challenge

As an example, the sites do have an option based on the requirement, to add half of the class for 4 weeks Challenge and the remainder students for 10 weeks Challenge.

Below is an example of adding/selecting 7 students with a Challenge for 4 weeks out of 15 students from the **Rollgroup**:

| d Candidates for     | Premier's Be Ac  | tive Challenge     |          |                 |        |                      |                    |
|----------------------|------------------|--------------------|----------|-----------------|--------|----------------------|--------------------|
| Search Selec         | t Review         |                    |          |                 |        |                      |                    |
| Group Role: Challeng | ge for 4 weeks 🔻 |                    |          |                 | Sel    | ect All Unselect All | + Add Selected     |
| Surname =            | First Name =     | Preferred Name \Xi | Gender = | Date Of Birth = | Year = | Roll Group =         |                    |
| Brown                | Bobby            |                    | м        | 22/03/2017      | PRE    | PEACOCK              |                    |
| Mimi                 | Sri              |                    |          | 01/07/2018      | PRE    | PEACOCK              |                    |
| Murphy               | Tia              |                    |          | 01/04/2017      | PRE    | PEACOCK              |                    |
| Newman               | Nina             |                    |          | 22/03/2017      | PRE    | PEACOCK              |                    |
| Noor                 | Rosie            |                    |          | 23/06/2016      | PRE    | PEACOCK              |                    |
| Parker               | Peter            |                    | м        | 27/03/2016      | PRE    | PEACOCK              |                    |
| Peters               | Seanna           |                    | F        | 12/02/2016      | PRE    | PEACOCK              |                    |
| Porter               | Scotty           |                    | м        | 22/02/2018      | PRE    | PEACOCK              |                    |
| Ronaldo              | Cristiano        |                    | М        | 25/02/2016      | PRE    | PEACOCK              |                    |
| Salman               | Tara             |                    | F        | 12/12/2016      | PRE    | PEACOCK              |                    |
| <b>H 1</b> 2         | ▶ ▶ 10 ▼         | items per page     |          |                 |        |                      | 1 - 10 of 15 items |

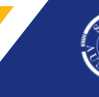

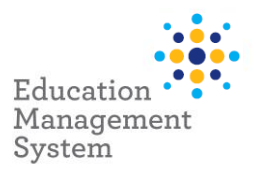

Click **Add New** to add the remainder of the class with a Challenge for 10 weeks for the remaining students:

| ➤ Member List     |                |                       |                |            |         |                  |   |
|-------------------|----------------|-----------------------|----------------|------------|---------|------------------|---|
|                   |                |                       |                |            |         | + Add Nev        | V |
| Member Group Type | Full Name =    | Group Role =          | Start Date \Xi | End Date 📼 |         |                  |   |
| Student           | Bobby Brown    | Challenge for 4 weeks | 05/07/2022     |            | Ē       | ✓ Edit           | * |
| Student           | Sri Mimi       | Challenge for 4 weeks | 05/07/2022     |            | ٦       | ✓ Edit           |   |
| Student           | Tia Murphy     | Challenge for 4 weeks | 05/07/2022     |            | ۵       | ✓ Edit           |   |
| Student           | Nina Newman    | Challenge for 4 weeks | 05/07/2022     |            |         | ✓ Edit           |   |
| Student           | Rosie Noor     | Challenge for 4 weeks | 05/07/2022     |            | Û       | ✓ Edit           |   |
| Student           | Peter Parker   | Challenge for 4 weeks | 05/07/2022     |            | Û       | ✓ Edit           |   |
| Student           | Seanna Peters  | Challenge for 4 weeks | 05/07/2022     |            |         | ✓ Edit           | - |
|                   | items per page |                       |                | Export to  | o Excel | 1 - 7 of 7 items |   |

Select Academic Year, Rollgroup and click Next.

Click Select All.

Select Group Role as Challenge for 10 weeks and click Add Selected:

| d Candidates f     | or Premier's Be  | e Active Challe     | nge      |                 |      |            |              |                  |
|--------------------|------------------|---------------------|----------|-----------------|------|------------|--------------|------------------|
| Search Se          | lect Review      |                     |          |                 |      |            |              |                  |
| Group Role: Challe | enge for 10 we 🔻 | )                   |          |                 |      | Select All | Unselect All | + Add Selected   |
| Surname =          | First Name =     | Preferred =<br>Name | Gender = | Date Of Birth = | Year | ÷          | Roll Group = |                  |
| Porter             | Scotty           |                     | м        | 22/02/2018      | PRE  |            | PEACOCK      | <b>^</b>         |
| Ronaldo            | Cristiano        |                     | м        | 25/02/2016      | PRE  |            | PEACOCK      |                  |
| Salman             | Tara             |                     | F        | 12/12/2016      | PRE  |            | PEACOCK      |                  |
| Sandermill         | Chelina          |                     | F        | 10/06/2018      | PRE  |            | PEACOCK      |                  |
| Sharma             | Ridhi            |                     | F        | 16/04/2017      | PRE  |            | PEACOCK      |                  |
| Smart              | Ryan             |                     | м        | 09/01/2017      | PRE  |            | PEACOCK      |                  |
| Smith              | Henry            |                     | м        | 30/05/2018      | PRE  |            | PEACOCK      |                  |
| Smith              | Jack             |                     | м        | 01/01/2016      | PRE  |            | PEACOCK      | •                |
| H 4 1 >            | · M 10 V         | items per page      |          |                 |      |            |              | 1 - 8 of 8 items |

Click Add Members and the students will display in the Member List.

6 | EMS - School Admin - Fact sheet - Premier's be active Challenge

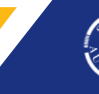

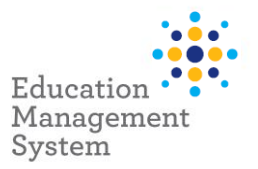

# Update/Edit individual student records

## Update Challenge for 4 weeks or 10 weeks individually

Number of weeks for the challenge can be edited individually for the students, from the Premier's Be Active Challenge Group.

Navigate to School Admin > Students > Groups

Click Premier's Be Active Challenge hyperlink from School Groups screen

Scroll down to Member List section

Click Edit for the required student record and update the number of weeks from Group Role

Click **Save** to save this record.

| ❤ Member List       |               |                                          |                             |               |
|---------------------|---------------|------------------------------------------|-----------------------------|---------------|
|                     |               |                                          |                             | + Add New     |
| Member Group Type = | Full Name 👳   | Group Role =                             | Start Date \Xi End Date \Xi |               |
| Student             | Pop Drink     | -Select-                                 | 05/10/2022                  | Save O Cancel |
| Student             | Mother Goose  | -Select-                                 | 05/10/2022                  | Edit          |
| Student             | Tia Murphy    | Fine motor skills                        | 05/10/2022                  | Edit          |
| Student             | Nina Newman   | Consent provided<br>Consent not provided | 05/10/2022                  | Edit          |
| Student             | Peter Parker  | Challenge for 4 weeks                    | 05/10/2022                  | Edit          |
| Student             | Scotty Porter | Challenge for 10 weeks                   | 05/10/2022                  | Edit          |

Once you have completed the updates to the required number of weeks, this student list can be exported to Excel and can be printed from there if required.

| Y Member List       |                   |                       |              |            |         |                    |
|---------------------|-------------------|-----------------------|--------------|------------|---------|--------------------|
|                     |                   |                       |              |            |         | + Add New          |
| Member Group Type = | Full Name =       | Group Role =          | Start Date 📼 | End Date 📼 |         |                    |
| Student             | Bobby Brown       | Challenge for 4 weeks | 05/07/2022   |            | Û       | Edit *             |
| Student             | Sri Mimi          | Challenge for 4 weeks | 05/07/2022   |            | đ       | ✓ Edit             |
| Student             | Tia Murphy        | Challenge for 4 weeks | 05/07/2022   |            | Û       | ✓ Edit             |
| Student             | Nina Newman       | Challenge for 4 weeks | 05/07/2022   |            |         | ✓ Edit             |
| Student             | Rosie Noor        | Challenge for 4 weeks | 05/07/2022   |            | 1       | ✓ Edit             |
| Student             | Peter Parker      | Challenge for 4 weeks | 05/07/2022   |            |         | ✓ Edit             |
| Student             | Seanna Peters     | Challenge for 4 weeks | 05/07/2022   |            | ۵       | ✓ Edit             |
| Student             | Scotty Porter     | Challenge for 4 weeks | 05/07/2022   |            |         | ✓ Edit             |
| Student             | Cristiano Ronaldo | Challenge for 4 weeks | 05/07/2022   |            | 1       | ✓ Edit             |
| Student             | Tara Salman       | Challenge for 4 weeks | 05/07/2022   |            | đ       | ✓ Edit             |
| H - 1 2 F H 10      | ▼ items per page  |                       |              | Export to  | o Excel | 1 - 10 of 15 items |

7 | EMS - School Admin - Fact sheet - Premier's be active Challenge

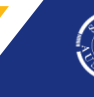

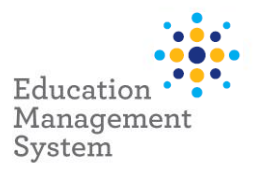

### Delete student record from Premier's Be Active Challenge Group

If a student record has been incorrectly added, it can be removed/deleted.

### Navigate to School Admin > Students > Groups

### Click Premier's Be Active Challenge hyperlink from School Groups screen

### Scroll down to Member List section

Click the **Delete** icon for the student record that you want to remove from this current year's Premier's Be Active Challenge if this was added by mistake or incorrectly.

| ❤ Member List     |   |                |   |            |   |              |          |   |   |        |  |   |
|-------------------|---|----------------|---|------------|---|--------------|----------|---|---|--------|--|---|
| A +               |   |                |   | + Add Nev  | v |              |          |   |   |        |  |   |
| Member Group Type | Ŧ | Full Name      | Ŧ | Group Role | Ŧ | Start Date 📼 | End Date | Ŧ |   |        |  |   |
| Student           |   | Brianna Arnold |   | 4 Weeks    |   | 14/07/2023   |          |   | Û | 🖋 Edit |  | * |
| Student           |   | Nancy Arnold   |   | 4 Weeks    |   | 14/07/2023   |          |   | ۵ | ✓ Edit |  |   |

Click **Yes** on the next screen, to confirm the deletion.

Note: This will only remove the student record from this Premier's Be Active Challenge group.

# Search students participating in Premier's be active Challenge

Use the following instructions to search for students participating in Premier's be active Challenge:

School Admin > Students > Student Find

Click Group Membership & Event Details to expand this section.

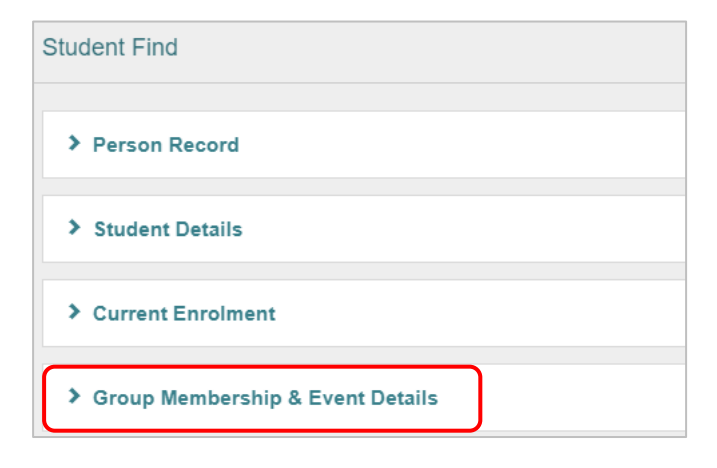

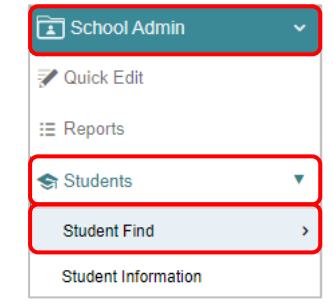

8 | EMS - School Admin - Fact sheet - Premier's be active Challenge

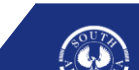

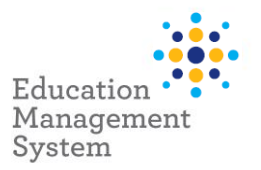

From the **Group Membership & Event Details** section, select **Premier's Be Active Challenge** from **Groups** drop-down and click **Find**.

| Student Find      |                                 |                        | Q. Find    | Clear Search Criteria |
|-------------------|---------------------------------|------------------------|------------|-----------------------|
| > Person Record   |                                 |                        |            |                       |
| > Student Details |                                 |                        |            |                       |
| > Current Enrolm  | ent                             |                        |            |                       |
| ✤ Group Members   | ship & Event Details            |                        |            |                       |
| Groups:           | Premier's Be Active Challenge K | Billable/All Events:   | All Events | •                     |
| Teaching Group:   |                                 | Events (current year): | -Select-   | •                     |

### The list of students will display in a grid

| Student Find - S      | Student Find - Search Results Select All 🛄 🛸 📳 View Selected Find Again? |                 |          |                   |                |                    |                 |  |
|-----------------------|--------------------------------------------------------------------------|-----------------|----------|-------------------|----------------|--------------------|-----------------|--|
| Hold Ctrl or Shift to | old Ctrl or Shift to multi-select                                        |                 |          |                   |                |                    |                 |  |
| Surname =             | First Name =                                                             | Date of Birth = | Gender = | Academic Year 🛛 🐺 | Roll Group =   | Enrolment Type 🛛 🐺 | Date of Entry = |  |
| Arnold                | Brianna                                                                  | 30/06/2011      | F        | 6                 | STEM           | Part-time          | 30/08/2022      |  |
| Arnold                | Nancy                                                                    | 20/03/2011      | F        | 6                 | Year 6 Primary | Full-time          | 20/03/2023      |  |
| Cester                | Caleb                                                                    | 18/09/2010      | м        | 6                 | Year 5 Primary | Part-time          | 19/02/2020      |  |
| Connor                | Susie                                                                    | 26/02/2011      | F        | 6                 | Year 6 Primary | Full-time          | 27/02/2023      |  |

# **Site Level Configuration**

All configuration for Premier's be active Challenge has been completed at a jurisdictional level by the department. You should not have to alter the configuration. Altering the configuration will impact data integration with other systems.

If you want to make any changes, please consult the Service Desk (see end of document for contact details).

Should you need to make changes, the following instructions are intended to guide you once you have established with the Service Desk that this is an appropriate course of action.

Before using the **Groups** menu within **Students** main menu, certain configurations must be established in **Data Management**. Specifically, the creation of **Group Types** within the **Reference Data** table is necessary to establish the **Group Category**, which is a mandatory field for creating a **New School Group**.

Upon successful creation of the **Group Type**, it becomes necessary to create **Group Roles** for defining the required number of weeks for this challenge.

9 | EMS - School Admin - Fact sheet - Premier's be active Challenge

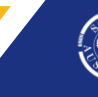

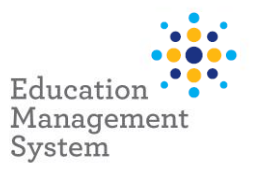

- Group Types creation
- Group Roles creation

Premier's Be Active Challenge Award category can be created from **Data Management** section within **School Admin**, using the following instructions:

| School Admin > Data Management > Reference Data |  |
|-------------------------------------------------|--|
|                                                 |  |

| 🗱 Data Management | • |
|-------------------|---|
| Reference Data    | > |
| Upload Photos     |   |
| Export/Import     |   |

Open the **Group Type** table by clicking on the **Group Type** table hyperlink.

### Click Add New.

Enter Premier's Be Active Challenge in the text box and click **Save**.

| Reference Table Detail       |          |   | Ba        | ack |
|------------------------------|----------|---|-----------|-----|
| Table Name: Group Type       |          |   |           |     |
|                              |          |   | + Add New | 7   |
| Group Category (Type) Name = | Active = |   |           |     |
| Academic                     |          | 创 | ✓ Edit    | *   |
| Arts                         |          | 创 | ✓ Edit    |     |
| Choir                        | <b>V</b> | 创 | ✓ Edit    |     |
| Communication                |          | 匝 | ✓ Edit    |     |
|                              |          |   |           |     |

| Premier's Reading Challenge   | 2 | 8 | ✓Edt          |
|-------------------------------|---|---|---------------|
| Sport                         |   | Û | <b>₽</b> Edt  |
| Premier's Be Active Challenge | • |   | Save O Cancel |

Once the categories are created, the following instructions will help in creating the **New School Group**: Premier's Be Active Challenge

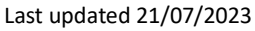

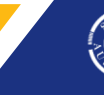

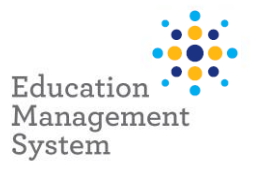

### Adding Premier's Be Active Challenge as a Group Type

### Navigate to School Admin > Students > Groups

### Click Add New.

| School Groups                         |                         |                   |                           |                       |          |                |                  |
|---------------------------------------|-------------------------|-------------------|---------------------------|-----------------------|----------|----------------|------------------|
|                                       |                         |                   |                           |                       |          |                | + Add New        |
| Drag a column header and drop it here | to group by that column |                   |                           |                       |          |                |                  |
| Name                                  | Group Type              | F Group Code 🔫    | Description 3             | Campus =              | Active = | Start Date     | Ŧ                |
| Choir                                 | Choir                   | SCII              | School choir students     | Alpha Creek Preschool |          | 31/01/2022     |                  |
| Choir Music                           | Arts                    | sc                | School choir              | ALL                   |          | 31/01/2022     |                  |
| Fine motor skills 2021                | Motor skills            | FMS2021           | Fine motor skills 2021    | ALL                   |          | 02/02/2021     |                  |
| Speech & Language Support             | Academic                | Speech & Language | Speech & Language Support | Alpha Creek Preschool |          | 15/05/2020     |                  |
| Teacher Focus - Stacey                | Academic                | TF                | Teacher Focus - Stacey    | ALL                   |          | 28/01/2021     |                  |
| H 4 1 F H 10 T                        | items per page          |                   |                           |                       | E        | xport to Excel | 1 - 5 of 5 items |

### Fill in the details in the New School Group screen and click Save.

| New School Group |                               |              | Gancel Cancel |
|------------------|-------------------------------|--------------|---------------|
| ❤ Group Details  |                               |              |               |
| Group Code:      | PbaC                          | Start Date:  | 06/10/2022    |
| Name:            | Premier's Be Active Challenge | End Date:    |               |
| Description:     | Premier's Be Active Challenge | Max Members: |               |
| Campus:          | Alpha Creek Preschool 🔹       | Notes:       |               |
| Group Category:  | Premier's Be Active Challenge |              |               |
| Active:          | Reportable:                   |              |               |

**Note:** Reportable checkbox allows the site to select which group/activities are published/printed in the final Academic Report.

### Adding 4 weeks & 10 weeks Challenge data configuration

This configuration is default for all the schools participating in the challenge, and the same must be created from the Data Management screen.

#### School Admin > Data Management > Reference Data > Group Role

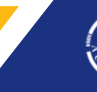

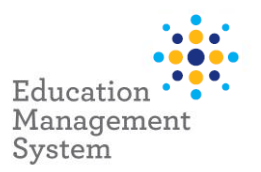

### Click Add New to add the new category names: Challenge for 4 weeks and Challenge for 10 weeks.

| + Add                     |                                                   |                 |          |   |        | J |
|---------------------------|---------------------------------------------------|-----------------|----------|---|--------|---|
| Name =                    | Description =                                     | List Priority = | Active = |   |        |   |
| Communication             | Communication                                     | 2               | 1        | Ū | 🖊 Edit | * |
| Fine motor skills         | Fine motor skills                                 | 3               | 2        | Ū | 🖊 Edit |   |
| PRC - No consent provided | Premier's Reading Challenge - no consent provided | 5               | 1        | Ū | 🖌 Edit |   |
| PRC with consent          | Premier's Reading Challenge - with consent        | 4               | <b>1</b> | Ū | 🖊 Edit |   |
| PSS                       | Preschool Support                                 | 1               | 1        | Ū | 🖊 Edit | Ŧ |

| Name =                 | Description =          |  |
|------------------------|------------------------|--|
| Challenge for 10 weeks | Challenge for 10 weeks |  |
| Challenge for 4 weeks  | Challenge for 4 weeks  |  |

**Note:** Group Role records can only be added at site level.

Once the site level configuration is completed, the site can start adding students in the Premier's be active Challenge group

'Allocate student records to the Premier's Be Active Challenge'

# **Support**

The ICT Service Desk is available to help you with any EMS Project related issues you might experience.

#### Phone

Metro callers: 8204 1866

Regional callers: 1300 363 227

# Online (edit self-service portal)

Raise your own support request at

https://selfservice.education.sa.gov.au/edIT

12 | EMS - School Admin - Fact sheet - Premier's be active Challenge

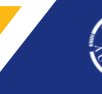

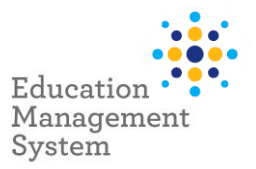

## **EMS Help**

**EMS Help** allows users to access a walk me on several processes, including **Premier's be Active** Challenge.

Click **EMS Help** located on the bottom right corner of the screen.

Enter **Premier's be Active Challenge** in the filed: **Type in a keyword**, or click **Groups**, and then click **Premier's be Active Challenge**.

| How can we help you? | 8              |
|----------------------|----------------|
| Type in a keyword    | ٩              |
| Absences             | >              |
| Academic Reporting   | >              |
| Attendance           | >              |
| Behaviour            | >              |
| Billing              | >              |
| Caregiver            | >              |
| Communications       | >              |
| Data Management      | >              |
| End of Year          | >              |
| Enrolment            | >              |
| General              | >              |
| Groups               | >              |
| powered by           | walk <b>me</b> |

| How can we help you?                                                                                                    | 0                 |
|----------------------------------------------------------------------------------------------------|-------------------|
| Type in a keyword                                                                                                    | ٩                 |
| Billing                                                                                                    | >                 |
| Caregiver                                                                                                    | >                 |
| Communications                                                                                                    | >                 |
| Data Management                                                                                                    | >                 |
| End of Year                                                                                                    | >                 |
| Enrolment                                                                                                    | >                 |
| General                                                                                                    | >                 |
| Groups                                                                                                    | ~                 |
| <ul> <li>Premier's Be Active Challenge<br/>Create and manage a group of students for the<br/>Premier's be active Challenge</li> <li>Premier's Reading Challenge<br/>Create and manage a group of students for the<br/>Premier's Reading Challenge</li> </ul> |                   |
| Medical                                                                                                    | >                 |
| Reports                                                                                                    | >                 |
|                                                                                                    | powered by walkme |

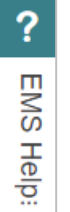

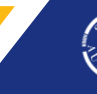